# Manual de Instalación del Certificado de Seguridad de Correo Ula en el manejador Outlook

1- Descargar el certificado de seguridad de la página de www.atencion.ula.ve

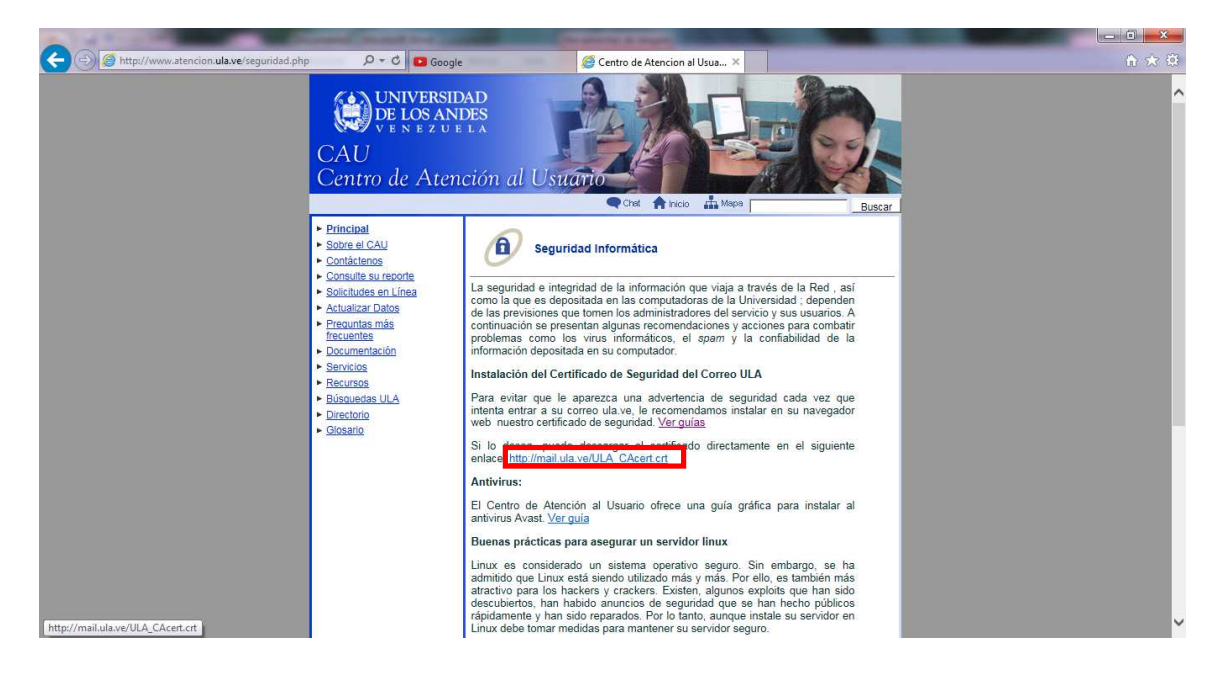

2- Ingresar al Outlook con la cuenta configurada. Seleccionar Enviar y Recibir, luego Bandeja de Entrada

| C Microsoft Office Outlook                            |                                                |                                             |                          |                                             |                                                |
|-------------------------------------------------------|------------------------------------------------|---------------------------------------------|--------------------------|---------------------------------------------|------------------------------------------------|
| <u>Archivo</u> <u>E</u> dición <u>V</u> er I <u>r</u> | <u>Herramientas</u> Acci <u>o</u> nes <u>?</u> |                                             |                          |                                             | Escriba una pregunta 🔹                         |
| 🖸 🕅 Nuevo 🔸 🖨 🖓 🗙 🗌                                   | 🖓 Responder 🖓 Responder a todos 🔗 🗛            | riar   🎆 🤻   🔊   🚰 Enviar y regibir 🔹 🖄   🕮 | Buscar en libretas       | Ø .                                         |                                                |
| 1 🙀 🖉                                                 |                                                | En <u>v</u> iar y recibir todo              | F9                       |                                             |                                                |
| Correo «                                              | 📮 Bandeia de entrada                           | E <u>n</u> viar todo                        |                          |                                             | Barra Tareas » X                               |
| Carpetas favoritas                                    | Buscar Bandeia de entrada                      | 1 Grupo de "Todas las c                     | uentas"                  |                                             | d diciembre 2015                               |
| 📴 Bandeja de entrada                                  | Organizado por Fecha                           | 2 Sólo "mailtest2@ula.vi                    | e" 🔸                     | Bandeja de entrada                          | do lu ma mi ju vi sá                           |
| Correo sin leer                                       | No hay elementos disponibles en esta           | Información de disponil                     | pilidad                  | Descargar encabezados en Bandeja de entrada | 29 30 1 2 3 4 5<br>6 7 8 9 10 11 12            |
| Bandeja de entrada en i                               | vista.                                         | Descargar encabezad <u>o</u> s              | en esta carpeta          | Procesar encabezados marcados               | 13 14 15 16 17 18 19                           |
| Carpetas de correo 🛛 😞                                |                                                | Da Marcar para descargar n                  | nensajes Ctrl+Alt+M      |                                             | 20 21 22 23 24 25 26<br>27 28 29 30 31 1 2     |
| D Todos los elementos 💌                               |                                                | 强 Mar <u>c</u> ar para descargar c          | opia del mensaje         |                                             | 3 4 5 6 7 8 9                                  |
| Carpetas personales                                   |                                                | Desmarcar encabezados                       | seleccionados Ctrl+Alt+U |                                             |                                                |
| Bandeja de salida                                     |                                                | Desmarcar todos los en                      | cabezados                |                                             |                                                |
| Borrador                                              |                                                | Procesar todos los encal                    | bezados marcados         |                                             |                                                |
| Elementos eliminado                                   |                                                | Procesar encabezados n                      | narcados en esta carpeta |                                             | No hay citas proximas.                         |
| Elementos enviados                                    |                                                | <u>C</u> onfiguración de envío              | o recepción 🔹 🕨          |                                             |                                                |
| 🗄 💭 Carpetas de búsque                                |                                                |                                             |                          |                                             |                                                |
| mailtest2@ula.ve  Bandeia de entrada                  |                                                |                                             |                          |                                             |                                                |
| 🖃 💭 Carpetas de búsque                                |                                                |                                             |                          |                                             | Organizado por: Fech                           |
| Correo grande                                         |                                                |                                             |                          |                                             | Escriba una nueva tarea                        |
|                                                       |                                                |                                             |                          |                                             | No hay elementos<br>disponibles en esta vista. |
|                                                       |                                                |                                             |                          |                                             |                                                |
|                                                       |                                                |                                             |                          |                                             |                                                |
| Calendario                                            |                                                |                                             |                          |                                             |                                                |
| Contactos                                             |                                                |                                             |                          |                                             |                                                |
| 📝 Tareas                                              |                                                |                                             |                          |                                             |                                                |
| 🔍 🖿 🗷 -                                               |                                                |                                             |                          |                                             | · · · · · · · · · · · · · · · · · · ·          |
| 0 elementos                                           |                                                |                                             |                          |                                             |                                                |

3- Aparecerá el mensaje de advertencia de seguridad. Seleccionar Ver Certificado

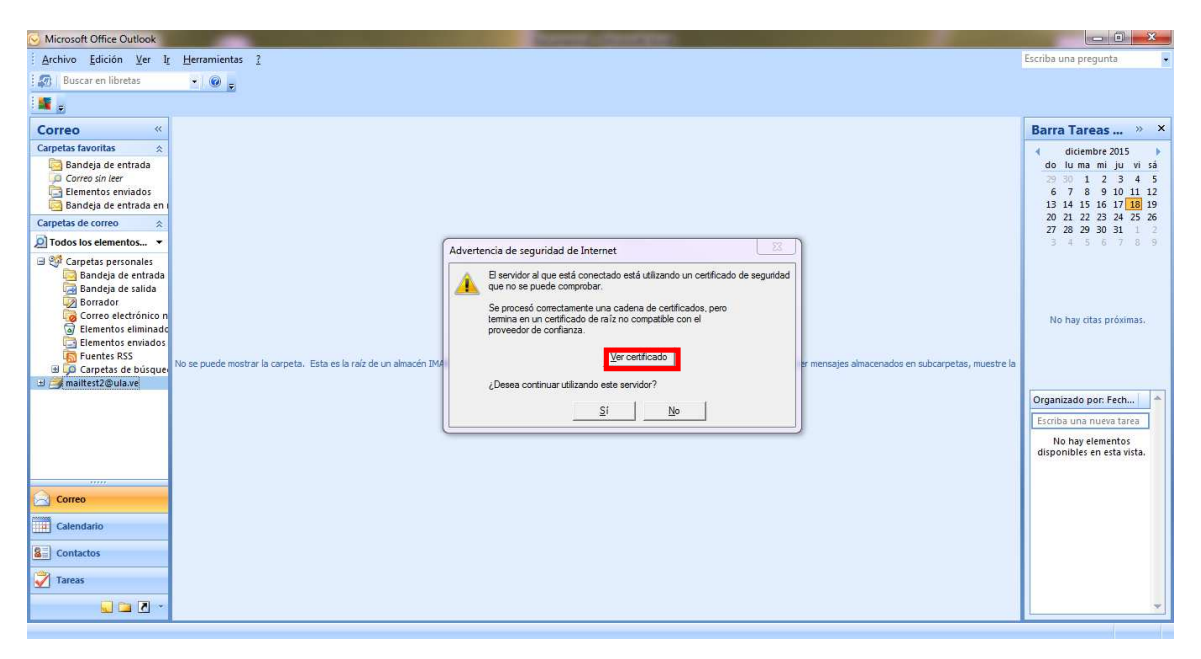

#### 4- Seleccionar la pestaña Detalles

| G Microsoft Office Outlook                                                                                           | Contraction of Contraction of Contra |                                                |
|----------------------------------------------------------------------------------------------------|----------------------------------------------------------------------------------------------------|------------------------------------------------|
| <u>Archivo Edición Ver Ir H</u> erramientas <u>?</u>                                                                 |                                                                                                    | Escriba una pregunta 🔹                         |
| 🗄 🔊   Buscar en libretas 🔹 🔹 😨 🖕                                                                                     |                                                                                                    |                                                |
| <b>.</b>                                                                                                    |                                                                                                    |                                                |
| Correo «                                                                                                    |                                                                                                    | Barra Tareas » ×                               |
| Carpetas favoritas 🖈                                                                                                 |                                                                                                    | diciembre 2015                                 |
| Bandeja de entrada                                                                                                   |                                                                                                    | do luma miju visá                              |
| 🔁 Elementos enviados                                                                                                 |                                                                                                    | 6 7 8 9 10 11 12                               |
| Sandeja de entrada en l                                                                                              | Certificado                                                                                                    | 13 14 15 16 17 18 19<br>20 21 22 23 24 25 26   |
| O Todos los elementos                                                                                                |                                                                                                    | 27 28 29 30 31 1 2                             |
| <sup>2</sup> <sup>2</sup> <sup>2</sup> <sup>2</sup> <sup>2</sup> <sup>2</sup> <sup>2</sup> <sup>2</sup> <sup>2</sup> | General Detailes. Ruta de cerbicadon                                                                                                    |                                                |
| 🔤 Bandeja de entrada                                                                                                 | isad i                                                                                                    |                                                |
| 🖓 Borrador                                                                                                    | Información del certificado                                                                                                    |                                                |
| Correo electrónico n                                                                                                 | Este certificado raíz de la entidad de certificación no                                                                                                    | No hay citas próximas.                         |
| Elementos enviados                                                                                                   | este certificado en el almacén de entidades de                                                                                                    |                                                |
| Fuentes RSS<br>D Carpetas de búsque. No se puede mostrar la carpeta. Esta es la raíz de un almace                    | er mensajes almacenados en subcarpetas, muestre la                                                                                                    |                                                |
| 🖼 🎒 mailtest2@ula.ve                                                                                                 |                                                                                                    |                                                |
|                                                                                                    |                                                                                                    | Organizado por: Fech                           |
|                                                                                                    | Emitido para: imap-mail.ula.ve                                                                                                    | Escriba una nueva tarea                        |
|                                                                                                    |                                                                                                    | No hay elementos<br>disponibles en esta vista. |
|                                                                                                    | Emitido por: imap-mail.ula.ve                                                                                                    |                                                |
| Соггео                                                                                                    | Válido desde 04/ 12/ 2015 hasta 03/ 12/ 2018                                                                                                    |                                                |
| Calendario                                                                                                    |                                                                                                    |                                                |
| See Contactos                                                                                                    | Dedaración del emisor                                                                                                    |                                                |
| Tareas                                                                                                    | Obtener más información acerca de <u>certificados</u>                                                                                                    |                                                |
|                                                                                                    |                                                                                                    | ¥                                              |
|                                                                                                    | Aceptar                                                                                                    |                                                |

# 5- Seleccionar Copiar en Archivo

| S Microsoft Office Outlook                                                                                                    |                                                                                                    | - 0 %                                                                                                    |
|----------------------------------------------------------------------------------------------------|----------------------------------------------------------------------------------------------------|----------------------------------------------------------------------------------------------------|
| Archivo Edición Ver Ir Herramientas ?                                                                                                    |                                                                                                    | Escriba una pregunta 🔹                                                                                                    |
| i 🜆   Buscar en libretas 👻 🐵 🖕                                                                                                    |                                                                                                    |                                                                                                    |
|                                                                                                    |                                                                                                    | <u></u>                                                                                                    |
| Correo «                                                                                                    |                                                                                                    | Barra Tareas » ×                                                                                                    |
| Carpetas favoritas  Carpes favoritas Carpes favoritas Carpes favoritas Carpes favoritas Carpes favoritas Carpetas de correo Carpetas de correo Car | Certificado                                                                                                    | diciembre 2015           do lu ma mi ju vi sá           29 30         1         2         3         4         5           6         7         8         9         10         11         12           13         14         15         16         17         18         19           20         21         22         23         24         25         26           27         28         29         30         1         2 |
| D Todos los elementos 💌                                                                                                    | A General Detalles Ruta de certificación                                                                                                    | 3 4 5 6 7 8 9                                                                                                    |
| Carpetas personales<br>Bandeja de entrada<br>Bandeja de salida<br>Borrador<br>Correo electrónico n<br>Elementos enviados<br>Elementos enviados<br>Grapetas de búsque.<br>Mo se puede mostrar la carpeta. Esta es la raíz de un almacén IMAP                                                                                                    | Motter:         Campo         Valor           Versión         V3         Valor           Numero de serie         00 80 59 d5 20 e5 b1 0f 85<br>Algoritmo hash de firma         mdSRA           Algoritmo hash de firma         mdSRA         mesjes almacenados en subcorpetas, muestre la<br>Densior           Vidido desde         viennes, 03 de diciembre de 20<br>Vidido hasta         unes, 03 de diciembre de 20<br>Suterin | No hay citas próximas.<br>Organizado por: Fech                                                                                                    |
| Correo                                                                                                    |                                                                                                    |                                                                                                    |
| Calendario                                                                                                    |                                                                                                    |                                                                                                    |
| See Contactos                                                                                                    | Editar propiedades Iopiar en archivo                                                                                                    |                                                                                                    |
| Tareas                                                                                                    | Más información acerca de los <u>detalles del certificado</u>                                                                                                    |                                                                                                    |
|                                                                                                    | Aceptar                                                                                                    | ×                                                                                                    |

# 6- Presionar Aceptar

| Microsoft Office Outlook                                                                                                    |                                                                     | And a local distance of the local distance of the local distance o | - 0 ×                                                                                                    |
|----------------------------------------------------------------------------------------------------|---------------------------------------------------------------------|----------------------------------------------------------------------------------------------------|----------------------------------------------------------------------------------------------------|
| Archivo Edición Ver I <u>r</u>                                                                                                    | Herramientas ?                                                      |                                                                                                    | Escriba una pregunta 🔹                                                                                      |
| i 🔊   Buscar en libretas                                                                                                    | • @ .                                                               |                                                                                                    |                                                                                                    |
| 1 🗶 😸                                                                                                    |                                                                     |                                                                                                    |                                                                                                    |
| Correo «<br>Carpetas favoritas 🔅                                                                                                    |                                                                     |                                                                                                    | Barra Tareas » ×                                                                                            |
| Bandeja de entrada<br>Correo sin leer<br>Elementos enviados<br>Bandeja de entrada en r                                                                                                    |                                                                     | Certificado                                                                                                    | do lu ma mi ju vi sá<br>29 30 1 2 3 4 5<br>6 7 8 9 10 11 12<br>13 14 15 16 17 18 19<br>20 21 22 23 24 25 26 |
| Carpetas de correo 🔅                                                                                                    | G                                                                   | General Detailes Ruta de certificación                                                                                                    | 27 28 29 30 31 1 2                                                                                          |
| Standeja de entrada     Bandeja de entrada     Bandeja de estada     Bandeja de estada     Borrador     Correo electrónico n     Elementos eliminado     Elementos enviados     Fuentes RSS     Go Carpetas de búsquee      maitest2@ulave                                                                                                    | No se puede mostrar la carpeta. Esta es la raíz de un almacén IMAP. | Mostar: <u>Clados&gt;</u> Campo Valor Versión V3 Versión V3 Aportimo de firma mdSFSA Aportimo hash de firma mdS Emisor atencingBa ve, imap mail.u Viálió desde vernes, 04 de dicentore de 20                                                                                                    | No hay citas próximas.                                                                                      |
| Correo Calendario Calendario Cale |                                                                     | Editar propiedades     Copiar en archivo       Más información acerca de los (tables del certificada                                                                                                    | Organizado por: Fech *                                                                                      |

## 7- Presionar Siguiente

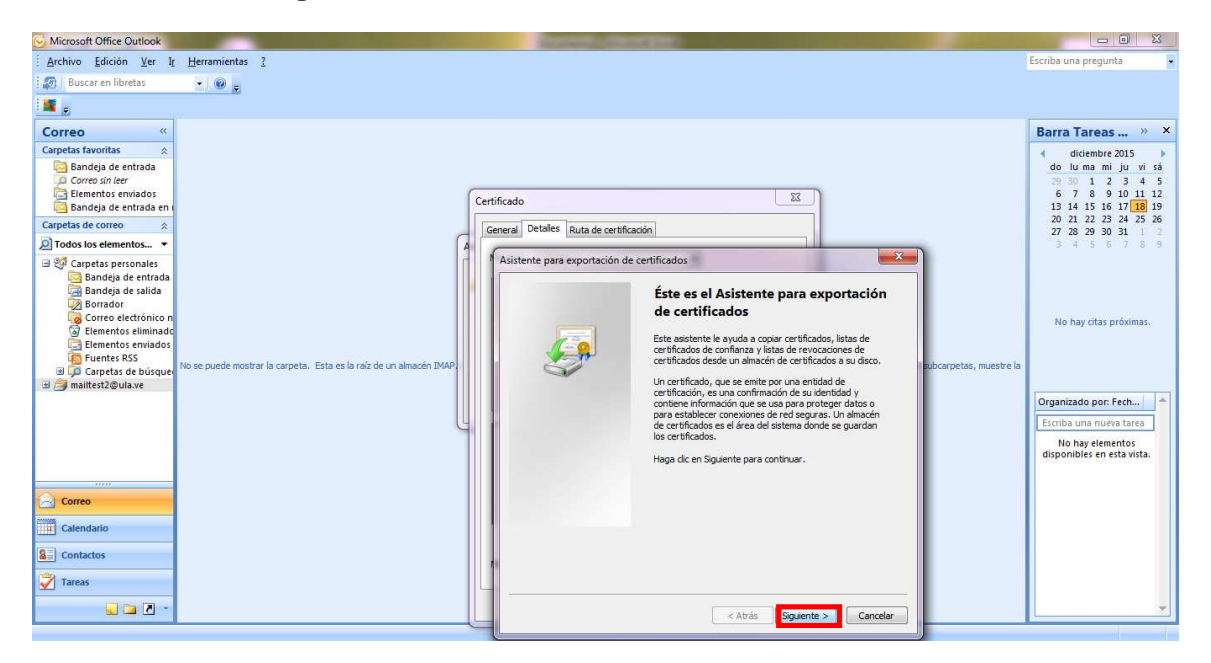

### 8- Seleccionar la opción DER binario codificado, luego Siguiente

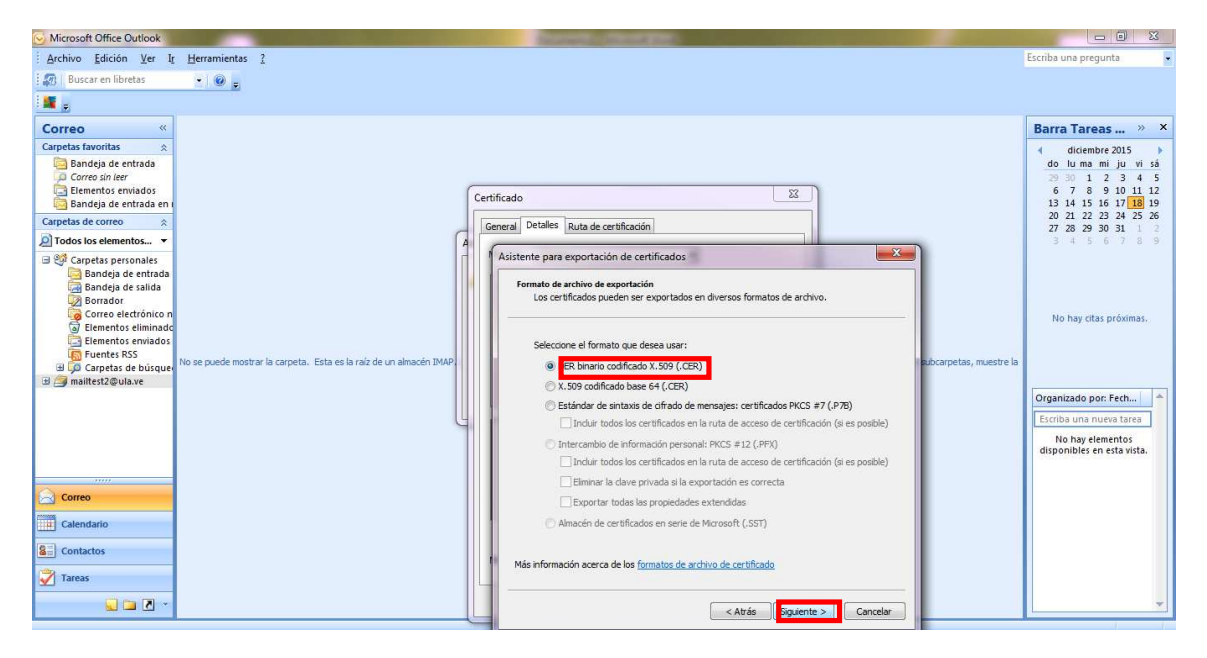

#### 9- Ir a Examinar

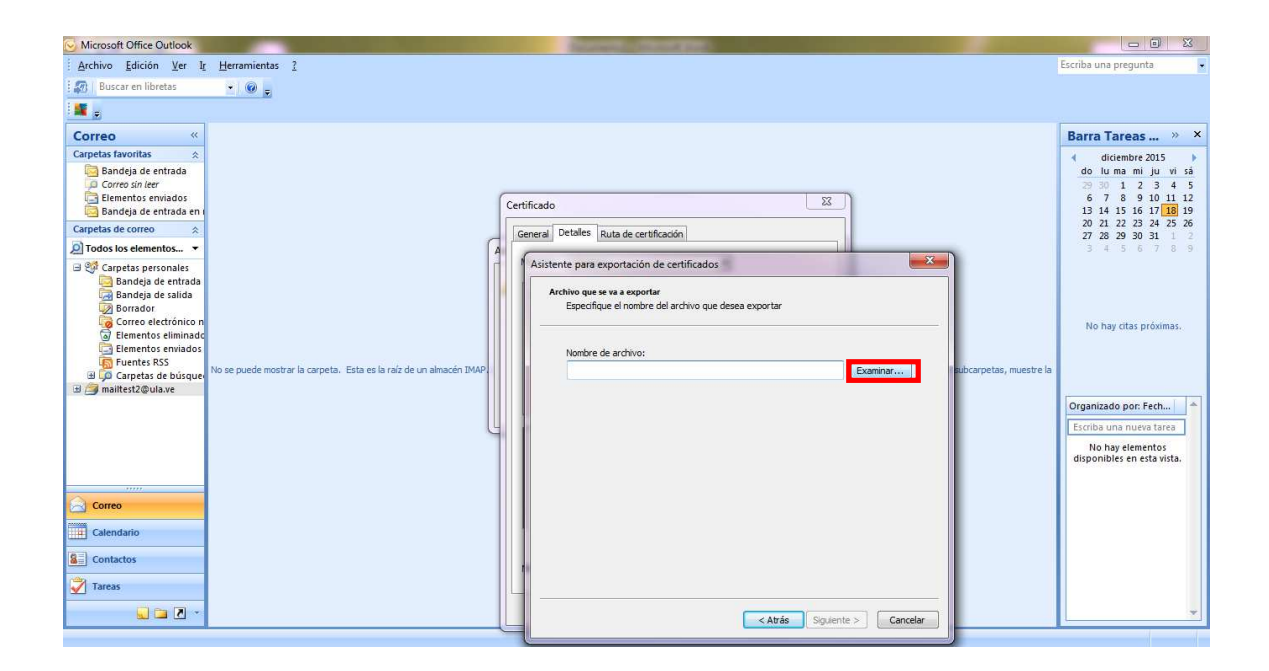

10-Reemplazar el certificado existente, presionar Si

| 😔 Bandeja de entrada - Micros                                                                                                    | osoft Outlook                                                                                                    |                                                            |
|----------------------------------------------------------------------------------------------------|----------------------------------------------------------------------------------------------------|------------------------------------------------------------|
| Archivo Edición Ver Ir                                                                                                    | Ir Herramientas Accignes 2 Escri                                                                                                    | iba una pregunta 📃 👻                                       |
| 🖸 🕅 Nuevo 🔸 🎒 🖄 🗡 🗌                                                                                                    | 🕞 Responder 🖓 Responder a todos 🎧 Beenviar   🎬 👻 🦛 🛄 Buscar en libretas 🔹 👻                                                                     |                                                            |
| <b>1</b>                                                                                                    |                                                                                                    |                                                            |
| Correo «                                                                                                    | Bandeja de Buscar Bandeja de entrada ρ · γ                                                                                                    | arra Tareas » 🗙                                            |
| Carpetas favoritas 🛛 🙊                                                                                                    | Organizado por: Fecha Más nuevo encima 🥣 📥                                                                                                    | diciembre 2015                                             |
| Bandeja de entrada<br>Correo sin leer<br>Blementos enviados                                                                                                    | No hay elementos disponibles en esta vista.                                                                                                    | do luma mi ju vi sá<br>29 30 1 2 3 4 5<br>6 7 8 9 10 11 12 |
| Carpetas de correo 🛛 😞                                                                                                    | Certifica                                                                                                    | 13 14 15 16 17 18 19<br>21 22 23 24 25 26                  |
| Todos los elementos •                                                                                                    | Guardar como                                                                                                    | 28 29 30 31 1 2                                            |
| Image: Carpetas personales         Image: Carpetas personales         I | Confirmar Guardar como<br>ULA_CAcert.cer ya existe.<br>[Deceareem plazario?<br>SI No<br>Bibliotecas<br>Documentos<br>Misica<br>Misica<br>Videos | Any otas próximas.                                         |
| 🖂 Correo                                                                                                    | tille Equipo → ∢ m                                                                                                    |                                                            |
| Calendario                                                                                                    | Nombre ULA_CAcent                                                                                                    | ·                                                          |
| Contactos                                                                                                    | Tipo: DER binario codificado X.509 (*.cer)                                                                                                    |                                                            |
| 🏹 Tareas                                                                                                    | © Ocultar carpetas Guardar Cancelar                                                                                                    |                                                            |
| 0 alarmates                                                                                                    | Atrás Siguente > Cancelar                                                                                                    |                                                            |

11-Buscar el certificado donde se guardó, presionar Guardar

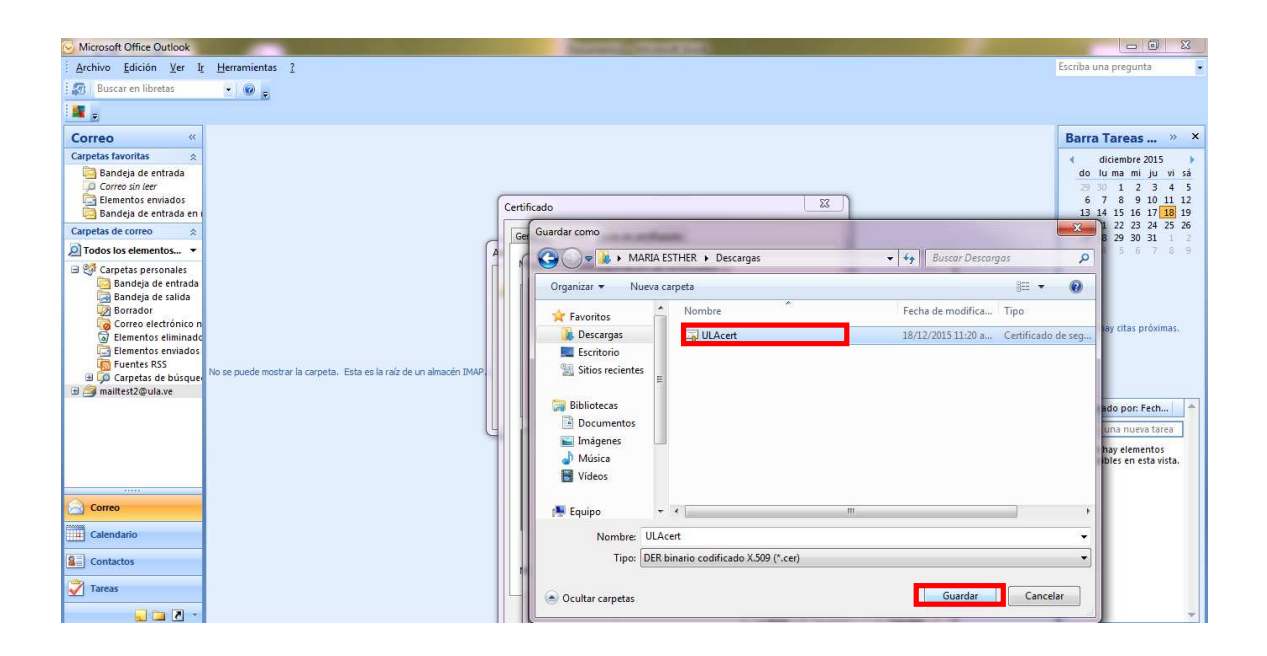

## 12-Presionar Siguiente

| S Microsoft Office Outlook                                                                                                    |                                                                                                    |                                                                                                    |
|----------------------------------------------------------------------------------------------------|----------------------------------------------------------------------------------------------------|----------------------------------------------------------------------------------------------------|
| Archivo Edición Ver Ir Herramientas ?                                                                                                    |                                                                                                    | Escriba una pregunta                                                                                  |
| 🗄 🚮   Buscar en libretas 🔹 🔹 🚱 🖕                                                                                                    |                                                                                                    |                                                                                                    |
| 1                                                                                                    |                                                                                                    |                                                                                                    |
| Correo «                                                                                                    |                                                                                                    | Barra Tareas »                                                                                        |
| Carpetas favoritas ☆<br>Bandeja de entrada<br>O Correo sin lear<br>Elementos envisidos<br>Bandeja de entrada ano                                                                                                    | Certificado 🔀                                                                                                    | diciembre 2015<br>do lu ma mi ju vi si<br>29 30 1 2 3 4 !<br>6 7 8 9 10 11 1:<br>13 14 15 16 17 18 10 |
| Carpetas de correo 🕆                                                                                                    | General Detailes Ruta de certificación                                                                                                    | 20 21 22 23 24 25 24<br>27 28 29 30 31 1                                                              |
| D Todos los elementos •                                                                                                    |                                                                                                    | 3 4 5 6 7 8 1                                                                                         |
| Corpetas personales     Bandeja de artitada     Bandeja de salida     Sonador     Sonador     Correo electrónico n     Elementos eliminado     Elementos eliminado     Elementos envisidos     Functis RESS     U Granetas de búcupe     Nos e puede mostrar la carpeta. Esta es la raíz de un almacén IMAP.     Jernamica Quiarge | Asserier para expontacion de certificados Archivo que se va a exportar Especifique el nombre del archivo que desea exportar Nombre de archivo: Ci \u00e5 VARIA ESTHER\Downloads\UA.cert.cer Examinar | No hay citas próximas.<br>subcarpetas, muestre la                                                     |
|                                                                                                    |                                                                                                    | Organizado por: Fech                                                                                  |
| L L                                                                                                    |                                                                                                    | Escriba una nueva tarea                                                                               |
| Correco<br>Collendario<br>Collendario<br>Contactos<br>Tareas                                                                                                    | < Atrás Siguente > Carcelar                                                                                                    | No hay elementos<br>disponibles en esta vista.                                                        |

#### 13-Presionar Finalizar

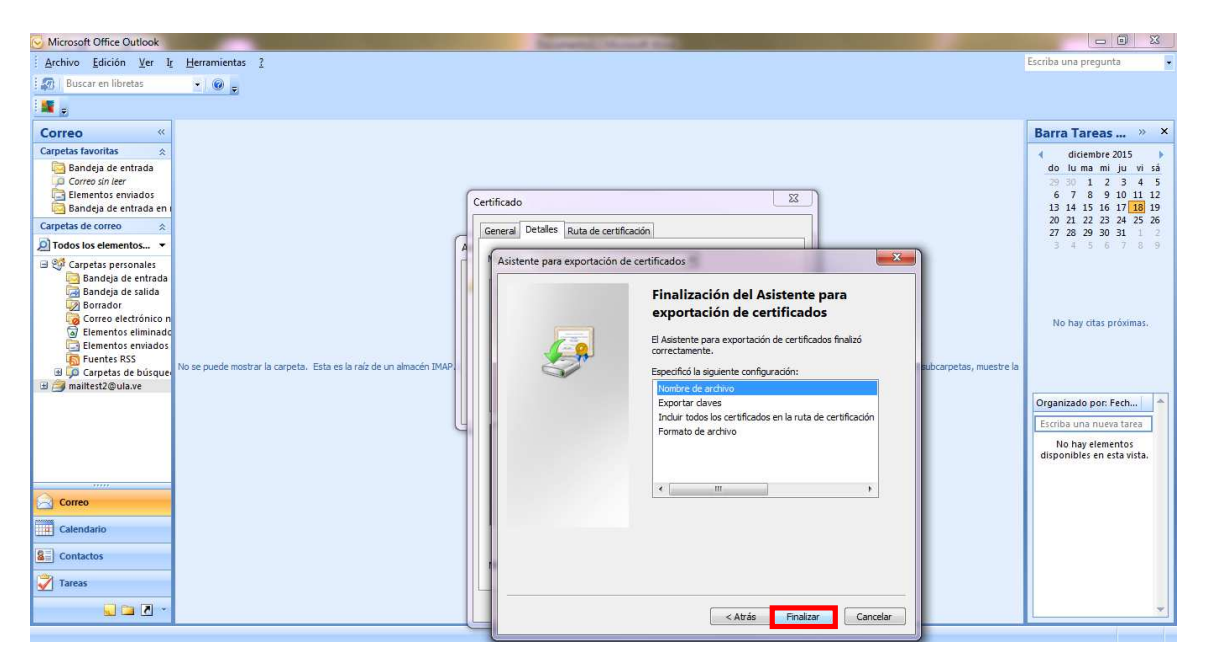

#### 14-Presionar Aceptar

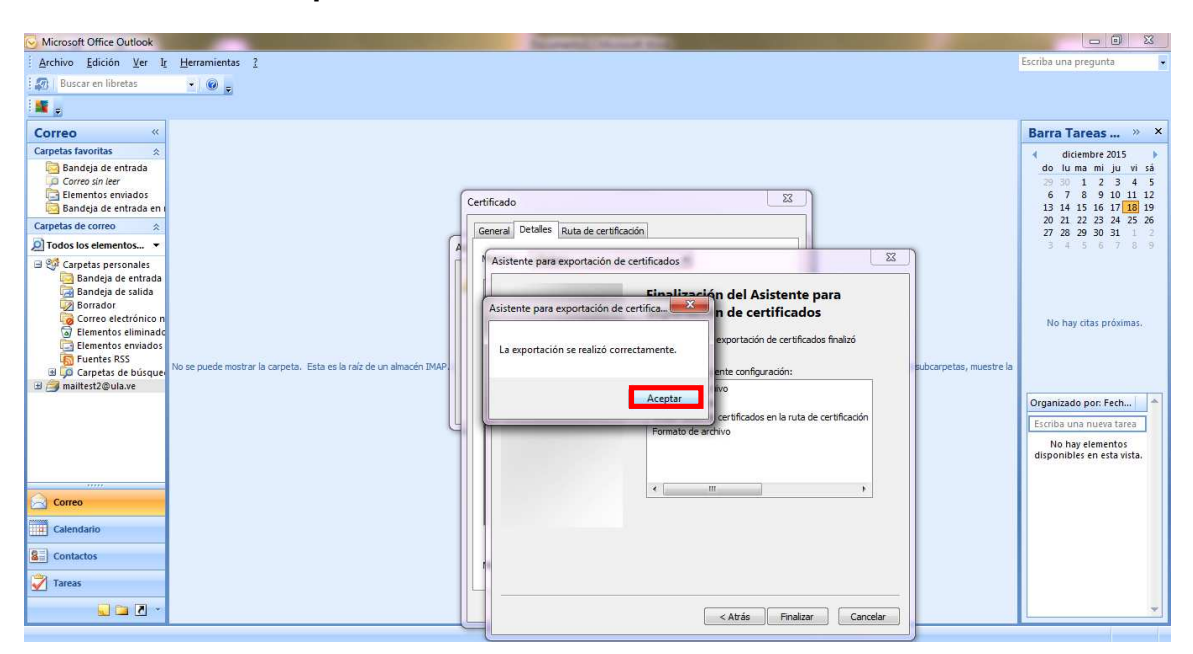

#### 15-Presionar Aceptar

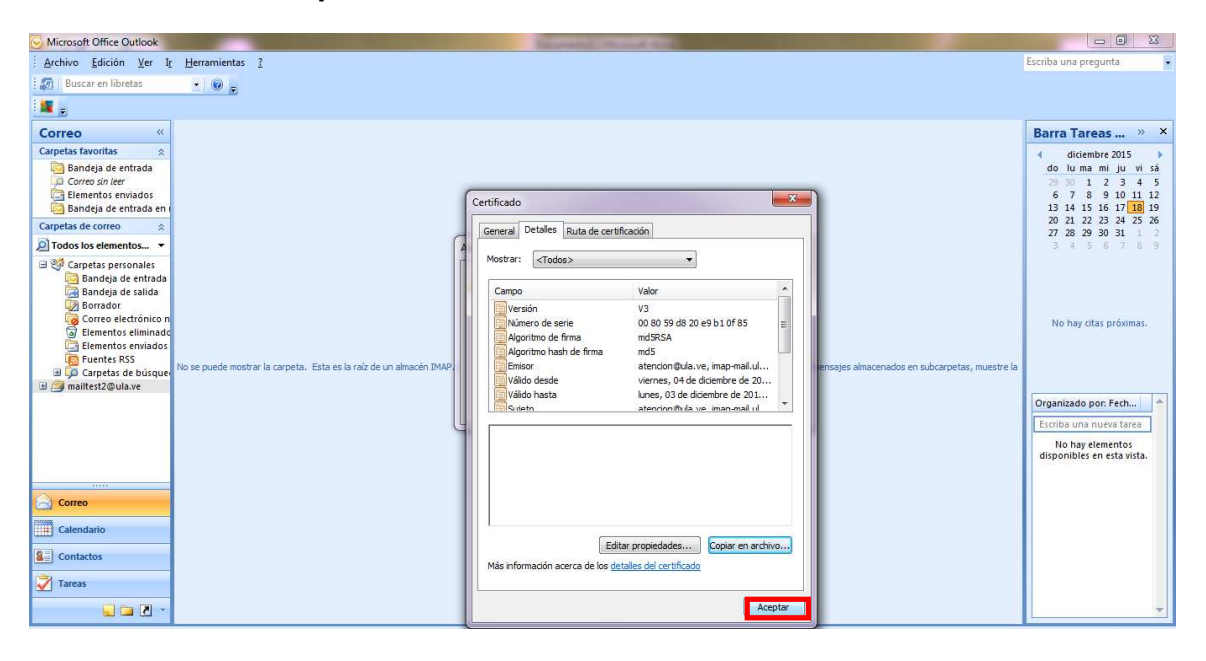

#### 16-Presionar Si

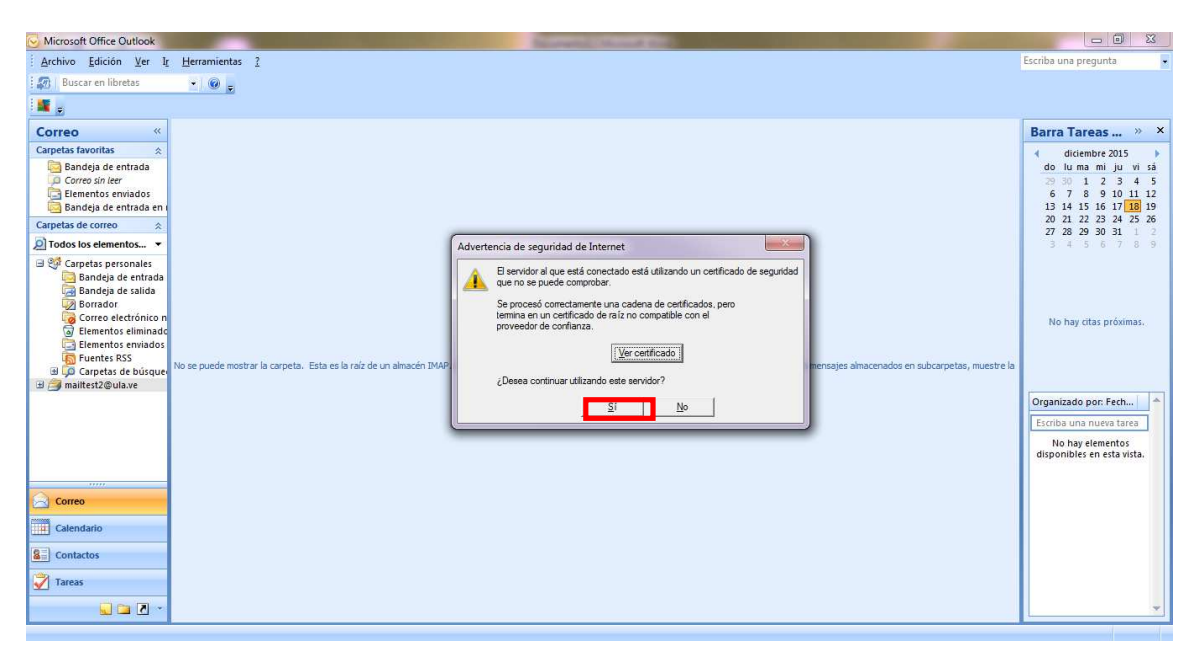